**7.** *Atsargų komplektavimas/iškomplektavimas.* Komplektavimo operacija atliekama tada, kai iš kelių produktų sukomplektuojamas gaminys. Po komplektavimo galima atlikti operacijas jau nebe su atskirais produktais, o su vienu bendru gaminiu (komplektu). Iškomplektavimo operacija atliekama tada, kai gaminys (komplektas) yra iškomplektuojamas į atskirtas prekes. Po iškomplektavimo toliau sistemoje galima veiksmus atlikti su atskiromis gaminio (komplekto) dalimis. Toliau pateiksime abiejų operacijų registravimo sistemoje seką.

**1.** Atsargų komplektavimas. Norint atlikti atsargų komplektavimo operaciją, *Sandėlis -> vidinės operacijos*kuriama nauja vidinė operacija.

1.1. Pagrindiniame informacijos lange nurodoma:

Tipas – komplektavimas

Numeris – nurodomas operacijos numeris, nenurodžius sistema suteiks automatiškai

Data – nurodoma operacijos data

*Išdavė* – asmuo kurio atsargos komplektuojamos. Užpildžius šią informaciją likučiuose matysite tik šiam asmeniui priklausiančias atsargas. Jei komplektuojate keliems asmenims priklausančias atsargas – šį lauką palikite tuščią.

*Iš sandėlio* – nurodoma iš kurio sandėlio atsargos komplektuojamos. Užpildžius šią informaciją likučiuose matysite tik šio sandėlio atsargas. Jei komplektuojate keliuose sandėliuose esančias atsargas – šį lauką palikite tuščią.

*Priėmė* – būtinai nurodykite asmenį, kuris bus atsakingas už naujai užregistruotą komplektą. *Aprašymas/Priežastis* – nurodoma komplektavimo priežastį

Suvedus informaciją operacija išsaugoma

| 2                                 |                        |                                                           |                |                                |  |  |  |  |  |  |  |  |
|-----------------------------------|------------------------|-----------------------------------------------------------|----------------|--------------------------------|--|--|--|--|--|--|--|--|
| 📄 <u>N</u> aujas 📙 <u>S</u> augot | ti l lšsaugoti kaip    | 🔀 Saugoti ir <u>u</u> ždaryti 🛯 🖓 <u>A</u> tnaujinti 🚱 Sp | ausdinti 🝷     |                                |  |  |  |  |  |  |  |  |
| 🤅 🚷 Komplektuoti 🚷                | Paruošti               |                                                           |                |                                |  |  |  |  |  |  |  |  |
| Komplektavimas: 0                 | 0000024                |                                                           |                |                                |  |  |  |  |  |  |  |  |
| 🂫 Pagrindinė informacija          | Pagrindinė informacija | ļrašo sauga                                               |                |                                |  |  |  |  |  |  |  |  |
| 籋 Operacijos detalės              | Informacija            |                                                           |                |                                |  |  |  |  |  |  |  |  |
| 💖 Apskaita                        | Tipas                  | Komplektavimas                                            |                | <b>v</b>                       |  |  |  |  |  |  |  |  |
| 🧾 Susiję objektai                 | Statusas               | tusas Nauja                                               |                |                                |  |  |  |  |  |  |  |  |
| 🚺 Pastabos                        | Numeris                | 00000024                                                  | Kategorija     | -                              |  |  |  |  |  |  |  |  |
| 🗅 Dokumentai                      | Data                   | 2018-02-12                                                | Stomavimo data |                                |  |  |  |  |  |  |  |  |
| 📡 Veiklos/Laiškai                 | lšdavė                 | 😼 Jonas Vadovas 🛛 🖉 🔍                                     | Priémė         | 🖗 Jonas Vadovas 🛛 🖉 🔍          |  |  |  |  |  |  |  |  |
| ्रुः Istorija                     | lš filialo             | 🕼 Jūsu imonės pavadinimas, UAB 🖉 🔍                        | Į filialą      | 🕼 Jūsu imonės pavadinimas, UAB |  |  |  |  |  |  |  |  |
| *                                 | lš sandėlio            | Jono sandėlis 🖉 🔍                                         | į sandėlį      | Jono sandėlis                  |  |  |  |  |  |  |  |  |
|                                   | Kainynas               | <b>a</b>                                                  |                |                                |  |  |  |  |  |  |  |  |
|                                   | Aprašymas/Priežastis   | Komplektuojamas mokinio rinkinys                          |                |                                |  |  |  |  |  |  |  |  |
|                                   |                        |                                                           |                |                                |  |  |  |  |  |  |  |  |
|                                   |                        |                                                           |                |                                |  |  |  |  |  |  |  |  |
|                                   |                        |                                                           |                |                                |  |  |  |  |  |  |  |  |
|                                   |                        |                                                           |                |                                |  |  |  |  |  |  |  |  |
|                                   |                        |                                                           |                |                                |  |  |  |  |  |  |  |  |

1.2. Pereikite į sąskaitos detales ir viršutinėje lentelėje *Nurašomos prekės* pasirinkite Iš likučių. Jums bus atvertas likučių sąrašas. Pasirinkite iš jo prekes, kurios bus komplektuojamos. Pridėję atsargas į dokumentą – pakoreguokite komplektuojamų prekių kiekius.

|   | 📄 <u>N</u> aujas 📙 <u>S</u> augo       | ti 📙 | lšsaugot | ti kaip 🙀 Saugoti ir <u>u</u> ždaryti 🏾 🍣 | <u>A</u> tnaujinti 🔒 S | pausdinti 👻           |                   |                 |                        |                 |                  |                |
|---|----------------------------------------|------|----------|-------------------------------------------|------------------------|-----------------------|-------------------|-----------------|------------------------|-----------------|------------------|----------------|
|   | 👶 Komplektuoti 💰                       | Paru | ošti     |                                           |                        |                       |                   |                 |                        |                 |                  |                |
|   | Komplektavimas: (                      | 0000 | 0024     |                                           |                        |                       |                   |                 |                        |                 |                  |                |
| s | Pagrindinė informacia Nurašomos prekės |      |          |                                           |                        |                       |                   |                 |                        |                 |                  |                |
| ٤ | 🍞 Operacijos detalės                   | 1    | Pridéti  | • 🗙 Pašalinti 🔲 Rodyti viską              | 📫 Rasti likučius       | 🔣 Žymėti automatiškai | 🔣 Žymėti rankiniu | būdu 📰 Atšauk   | ti pasirinktus žymėjim | us 📰 Atšaukti ž | ymėjimą 🛛 🚱 Atio | daryti detales |
| 1 | 🐉 Apskaita                             |      | Pažymėta | Produktas                                 | Produkto kodas         | Produkto tipas        | Operacijos kiekis | Operacijos vnt. | Kiekis                 | Matavimo vnt.   | Kaina (vnt.)     | Suma           |
| Ę | 🔊 Susiję objektai                      |      |          | 👕 Kuprinė                                 | 0000013                | Preké                 | 3,000             | Vnt.            | 3,000                  | Vnt.            | 12,00            | 36,00          |
| e | Partabor                               |      |          | 🍿 Pieštukas                               | 00000014               | Preké                 | 3,000             | Vnt.            | 3,000                  | Vnt.            | 0,30             | 0,90           |
|   |                                        |      |          | 🝿 Parkelis                                | 0000015                | Preké                 | 3,000             | Vnt.            | 3,000                  | Vnt.            | 2,00             | 6,00           |
|   | 🗋 Dokumentai                           | 2    |          | 😭 Popierius                               | 0013                   | Preké                 | 3,000             | Vnt. 💌          | 3,000                  | Vnt.            | 7,00             | 21,00          |
| C | 🍹 Veiklos/Laiškai                      |      |          |                                           |                        |                       |                   |                 | Σ = 12,0000            |                 |                  | Σ = 63,9000    |
| 0 | 🖓 Istorija                             |      |          |                                           |                        |                       |                   |                 |                        |                 |                  |                |
|   | "                                      |      |          |                                           |                        |                       |                   |                 |                        |                 |                  |                |
|   |                                        |      |          |                                           |                        |                       |                   |                 |                        |                 |                  |                |

1.3. Išsaugokite operaciją bei pažymėkite likučius paspaudę viršuje esantį mygtuką **[Žymėti** *automatiškai]* (atsargas būtina pažymėti).

| : [      | 📄 Naujas 📙 Saugoti 🖶 Išsaugoti kaip 🔂 Saugoti ir uždaryti 💝 Atnaujinti 🍃 Spausdinti 👻 |      |           |                       |                |                  |                       |                   |                 |                        |
|----------|---------------------------------------------------------------------------------------|------|-----------|-----------------------|----------------|------------------|-----------------------|-------------------|-----------------|------------------------|
|          | 뤐 Komplektuoti 🚓                                                                      | Paru | ošti      |                       |                |                  |                       |                   |                 |                        |
| К        | omplektavimas: 0                                                                      | 000  | 00024     |                       |                |                  |                       |                   |                 |                        |
| *        | 😓 Pagrindinė informacija 🦾 – – – – – – – – – – – – – – – – – –                        |      |           |                       |                |                  |                       |                   |                 |                        |
| ¥        | Operacijos detalės                                                                    | 1    | 🕨 Pridéti | • 🗙 <u>P</u> ašalinti | 📃 Rodyti viską | 🔿 Rasti likučius | 🔣 Žymėti automatiškai | 🥁 Žymėti rankiniu | būdu 📰 Atšaukt  | i pasirinktus žymėjimu |
| <b>%</b> | Apskaita                                                                              |      | Pažymėta  | Pro                   | duktas         | Produkto kodas   | Produkto tipas        | Operacijos kiekis | Operacijos vnt. | Kiekis                 |
| 5        | Susiję objektai                                                                       |      |           | 😭 Kuprinė             |                | 0000013          | Preké                 | 3,000             | Vnt.            | 3,000                  |
| R        | Pactabos                                                                              |      |           | 👕 Pieštukas           |                | 0000014          | Preké                 | 3,000             | Vnt.            | 3,000                  |
| -        | 103(0003                                                                              |      |           | 👕 Parkelis            |                | 0000015          | Preké                 | 3,000             | Vnt.            | 3,000                  |
| ю        | Dokumentai                                                                            | 2    |           | 🔭 Popierius           |                | 0013             | Preké                 | 3,000             | Vnt. 👻          | 3,000                  |
|          | Veiklos/Laiškai                                                                       |      |           |                       |                |                  |                       |                   | 3               | <b>Σ</b> = 12,0000     |
| Ŷ        | Istorija                                                                              |      |           |                       |                |                  |                       |                   |                 |                        |
|          | *                                                                                     |      |           |                       |                |                  |                       |                   |                 |                        |
|          |                                                                                       |      |           |                       |                |                  |                       |                   |                 |                        |

1.4. Pažymėjus atsargas pereikite į apatinę lentelę *Pajamuojamos prekės* ir spauskite **[Pridėti]**. Jums bus atvertas produktų sąrašas iš kurio pasirinkite produktą, kuris bus užpajamuojamas kaip komplektas. Jei tokio produkto dar neturite – pasirinkimų lange spauskite **[Naujas]** ir atvertoje naujoje produkto kortelėje nurodykite Produkto pavadinimą, grupę bei tipą *Prekė*. Sukurtą produktą išsaugokite ir iš karto pridėkite į komplektavimo dokumentą.

| Komplektavimas: (        | 000000 | 24                         |                                                                   |                         |                                           |                           |
|--------------------------|--------|----------------------------|-------------------------------------------------------------------|-------------------------|-------------------------------------------|---------------------------|
| 💫 Pagrindinė informacija | Nurašo | mos pre                    | ekės                                                              |                         |                                           |                           |
| 🎁 Operacijos detalės     | i 🔶 P  | Pridéti -                  | 🛛 🔀 <u>P</u> ašalinti 📃 Rodyti viską                              | 📫 Rasti likučius        | 🔣 Žymėti automatiškai                     | 🔣 Žymėti r                |
| 💖 Apskaita               | Paž    | źymėta                     | Produktas                                                         | Produkto kodas          | Produkto tipas                            | Operacijos                |
| 🥑 Susiję objektai        |        | <b>V</b>                   | 🔐 Kuprinė                                                         | 00000013                | Preké                                     |                           |
| Pastabos                 |        | <b>V</b>                   | 👕 Pieštukas                                                       | 00000014                | Preké                                     |                           |
| Dokumentai               |        | <b>V</b>                   | Parkelis                                                          | 00000015                | Preké                                     |                           |
|                          |        | <b>V</b>                   | 👕 Popierius                                                       | 0013                    | Preké                                     |                           |
| 📡 Veiklos/Laiškai        |        |                            |                                                                   |                         |                                           |                           |
| 😲 Istorija               |        |                            |                                                                   |                         |                                           |                           |
| *                        |        |                            |                                                                   |                         |                                           |                           |
|                          |        |                            |                                                                   |                         |                                           |                           |
|                          |        |                            |                                                                   |                         |                                           |                           |
|                          |        |                            |                                                                   |                         |                                           |                           |
|                          |        |                            |                                                                   |                         |                                           |                           |
|                          |        |                            |                                                                   |                         |                                           |                           |
|                          |        |                            |                                                                   | m                       |                                           |                           |
|                          | Pajamu | ojamos                     | ; prekės                                                          | -NN                     |                                           |                           |
|                          | Pajamu | ojamos<br>Pr <u>i</u> dėti | s prekės<br>X <u>P</u> ašalinti   🔲 Rodyti viską                  | III                     | ] Atidanyti detales 🗙 Tri                 | nti detales               |
|                          | Pajamu | ojamos<br>Pr <u>i</u> dėti | i prekês<br>X <u>P</u> ašalinti   🔲 Rodyti viska    <br>Produktas | III<br>Priskirti SN   🕅 | Atidanyti detales 🗙 Tri<br>Produkto tipas | nti detales<br>Operacijos |
|                          | Pajamu | ojamos<br>Pr <u>i</u> dėti | i prekės<br>X <u>P</u> ašalinti I 🔲 Rodyti viską I I<br>Produktas | III Priskirti SN 🛛 😵    | Atidanyti detales 🗙 Tri<br>Produkto tipas | nti detales<br>Operacijos |

1.5. Pridėjus produktą pakoreguokite kiekį (šiuo atveju buvo komplektuojami 3 mokinio rinkiniai). **Svarbu**– nurašomų ir pajamuojamų atsargų suma turi sutapti. Pasitikrinkite ar naujai komplektuojamai prekei parinkta reikiama sandėlio vieta. Taip pat iš sąrašo parinkite turto grupę Atsargos.

| 🗄 Naujas 🛄 Saugo         | i 📕    | lšsaugo          | ti kaip 😽 Saugoti ir i    | uždarvti 🔊    | Atnauiinti 🔒 Si    | pausdinti 🔻       |                  |             |              |           |                   |            |               |            |             |                    |   |
|--------------------------|--------|------------------|---------------------------|---------------|--------------------|-------------------|------------------|-------------|--------------|-----------|-------------------|------------|---------------|------------|-------------|--------------------|---|
| 💰 Komplektuoti 💰         | Paruoi | ŝti              | ·····                     |               |                    |                   |                  |             |              |           |                   |            |               |            |             |                    |   |
| Komplektavimas: 0        | 0000   | 0024             |                           |               |                    |                   |                  |             |              |           |                   |            |               |            |             |                    |   |
| 💫 Pagrindinė informacija | Nura   | šomos p          | rekės                     |               |                    |                   |                  |             |              |           |                   |            |               |            |             |                    |   |
| 🍘 Operacijos detalės     | 1      | Prideti          | • 🗙 <u>P</u> ašalinti 📃 I | Rodyti viską  | 📫 Rasti likučius   | 🕎 Žymėti autom    | atiškai 🏢 Žymė   | ti rankiniu | būdu 🙀 A     | tšaukti p | asirinktus žymėji | mus 🙀 Atša | ukti žymėjimą | 월 Atidaryt | i detales   |                    |   |
| 💎 Apskaita               |        | Pažymėta         | Produktas                 |               | Produkto kodas     | Produkto tip      | as Operacij      | os kiekis   | Operacijos v | /nt.      | Kiekis            | Matavimo v | nt. Kaina     | vnt.)      | Suma        | Savikaina          | E |
| Susiję objektai          | •      | V                | 😁 Kuprinė                 |               | 00000013           | Preké             |                  | 3,000       |              | vnt.      | 3,000             |            | vnt.          | 12,00      | 36,00       | 36,00              |   |
| S Pastabos               |        | V                | 👕 Pieštukas               |               | 00000014           | Preké             |                  | 3,000       |              | vnt.      | 3,000             |            | vnt.          | 0,30       | 0,90        | 0,90               | 1 |
| D Dokumentai             |        | V                | Parkelis                  |               | 00000015           | Preké             |                  | 3,000       |              | vnt.      | 3,000             |            | vnt.          | 2,00       | 6,00        | 6,00               | - |
| M Veiklos/Laičkai        |        | V                | m Popierius               |               | 0013               | Ргеке             |                  | 5,000       |              | vnt.      | 5,000             |            | vnt.          | 7,00       | 21,00       | 21,00              | _ |
| C late da                |        |                  |                           |               |                    |                   |                  |             |              |           | 2 - 12,0000       |            |               |            | 2 - 03,9000 | 2 - 03,5000        |   |
| *                        |        |                  |                           |               |                    |                   |                  |             |              |           |                   |            |               |            |             |                    |   |
|                          | 1      |                  |                           |               |                    |                   |                  |             |              |           |                   |            |               |            |             |                    |   |
|                          | Pajan  | nuojamo          | os prekės                 |               |                    |                   |                  |             |              |           |                   |            |               |            |             |                    | _ |
|                          | 1      | Pr <u>i</u> deti | 🗙 <u>P</u> ašalinti 🔲 Ro  | odyti viską 🗌 | 🏢 Priskirti SN 🛛 🖁 | Atidaryti detales | 🗙 Trinti detales |             |              |           |                   | _          |               | 1          |             |                    |   |
|                          |        |                  | Produktas                 |               | Produkto kodas     | Operacijos kiekis | Operacijos vnt.  | к           | ekis         | Matavim   | o vnt. Kain       | a (vnt.)   | Suma          | Savikain   | a Bendra    | balansiné verté    |   |
|                          |        | Mokinio r        | <u>inkinys</u>            |               | 00000016           | 3,000             | vn               |             | 3,000        |           | vnt.              | 21,30      | 63,90         |            | 63,90       | 63,90              |   |
|                          |        |                  |                           |               |                    |                   |                  |             | Σ = 3,000    |           |                   |            | Σ = 63,9000   | Σ = 6      | 3,9000      | $\Sigma = 63,9000$ |   |
|                          |        |                  |                           |               |                    |                   |                  |             |              |           |                   |            |               |            |             |                    |   |
|                          |        |                  |                           |               |                    |                   |                  |             |              |           |                   |            |               |            |             |                    |   |

## 1.6. Tvirtinkite operaciją pasirinkdami viršuje esantį mygtuką [Komplektuoti].

| 📄 <u>N</u> aujas 📙 <u>S</u> augot | 📄 <u>N</u> aujas 📙 <u>S</u> augoti 🖶 Išsaugoti kaip 🔚 Saugoti ir <u>u</u> ždaryti 🏻 🖓 <u>A</u> tnaujinti 🛛 🍪 Spausdinti 👻 |                                      |                  |                 |  |  |  |  |  |  |  |
|-----------------------------------|----------------------------------------------------------------------------------------------------|--------------------------------------|------------------|-----------------|--|--|--|--|--|--|--|
| 🖁 🚷 Komplektuoti 🚷                | Paruošti                                                                                                    |                                      |                  |                 |  |  |  |  |  |  |  |
| Komplektavimas: 00000024          |                                                                                                    |                                      |                  |                 |  |  |  |  |  |  |  |
| 💫 Pagrindinė informacija          | Nurašomos pr                                                                                                    | ekės                                 |                  |                 |  |  |  |  |  |  |  |
| 🎁 Operacijos detalės              | 🔂 🔂 Pridéti                                                                                                    | 🔹 🔀 <u>P</u> ašalinti 📃 Rodyti viską | 🔿 Rasti likučius | Žymėti automati |  |  |  |  |  |  |  |
| 💖 Apskaita                        | Pažymėta                                                                                                    | Produktas                            | Produkto kodas   | Produkto tipas  |  |  |  |  |  |  |  |
| 🧾 Susiję objektai                 |                                                                                                    | 🔐 Kupriné                            | 00000013         | Preké           |  |  |  |  |  |  |  |
| ≶ Pastabos                        |                                                                                                    | 🍘 Pieštukas                          | 00000014         | Preké           |  |  |  |  |  |  |  |
| 🗅 Dokumentai                      | V<br>V                                                                                                    | Parkelis                             | 00000015         | Preké           |  |  |  |  |  |  |  |
| 🕎 Veiklos/Laiškai                 |                                                                                                    |                                      |                  | 1               |  |  |  |  |  |  |  |
| 🌚 Istorija                        |                                                                                                    |                                      |                  |                 |  |  |  |  |  |  |  |
| *                                 |                                                                                                    |                                      |                  |                 |  |  |  |  |  |  |  |

1.7. Tvirtinimo metu sistema parinks korespondenciją automatiškai. Jei korespondencija nebus parinkta – tvirtinimo metu korespondencijų lange pasirinkite korespondenciją *SAND\_08 Atsargų komplektavimas* ir pereikite prie sekančio lango paspaudę mygtuką **[Toliau]**. Jei korespondencijos Jums tinkamos – spauskite**[Toliau]** ir komplektavimo operacija bus užregistruota sėkmingai. Jei yra poreikis pakoreguoti korespondenciją: tuomet korespondencijų lange nuimkite varnelę ties reikšme *Sugrupuoti pagal DK sąskaitas*. Operacijos detalės bus išskleistos smulkiausiu lygiu, o stulpelio Sąskaitos numeris eilutėse galėsite iš sąrašo pasirinkti reikiamą sąskaitų plano sąskaitą. Tai padarysite iš nurodyto stulpelio pašalinę esamą sąskaitų plano sąskaitą ir įvedę trumpą reikiamos sąskaitų plano sąrašas, kuriame lengvai rasite reikiamą sąskaitą. Jei žinote tikslų reikiamos sąskaitos numerį – tiesiog įrašykite jį į atitinkamą sąskaitos numerio eilutę. Atlikę reikiamus pakeitimus – patvirtinkite operaciją paspaudę mygtuką **[Toliau]**.

1.8. Atlikę komplektavimo operaciją likučiuose jau matysite sukomplektuotą atsargą.

| 🕘 Pradinis puslapis 🛛 💫 Vidi   | nės operacijos 🔢 🐝 00000024 🔃 🙀 Korespondencijos 🔝 🙀 Likučiai 🔝                               |                      |             |                     |
|--------------------------------|-----------------------------------------------------------------------------------------------|----------------------|-------------|---------------------|
| 🗛 Vietų filtras 🛛 🕂 🗙          |                                                                                               |                      |             |                     |
| Q X                            | V Likučių paieška Mokinio rinkinys                                                            |                      |             | <b>X</b> 2          |
| 🖃 📄 🥵 Jūsų įmonės pavadinimas, |                                                                                               |                      |             |                     |
| 🔤 🛃 AUDI Q7                    |                                                                                               |                      |             |                     |
| Jono sandėlis                  | Vieta A                                                                                       |                      |             |                     |
| 🖃 🔲 🚰 Kuro sandėlis            |                                                                                               |                      | 1           |                     |
| AUDI A3                        | Serijos numeris Atsakingas asmuo Sandėlis Produktas Bendras kiekis Matavimo vnt. Balansinė ve | erté (vnt. Savikaina | Suma be PVM | Bendra balansinė ve |
| AUDI A6                        |                                                                                               |                      |             |                     |
| BMW                            | Vieta : Jono sandėlis (1) Σ = 3,000                                                           | Σ = 63,90            | Σ = 63,90   | Σ = 63,90           |
| 🖃 📄 💽 Pirkimų sandėlis         | Jonas Vadovas Jono sandėlis Mokinio rin 3,000 Vnt.                                            | 21,30 63,90          | 63,90       | 63,90               |
| 🔤 🔂 Kitų atsargų sandėli       | Σ = 3,000                                                                                     | Σ = 63,90            | Σ = 63,90   | Σ = 63,90           |
| 📰 🔂 Kuro sandėlis              |                                                                                               |                      |             |                     |
|                                |                                                                                               |                      |             |                     |
|                                |                                                                                               |                      |             |                     |
|                                |                                                                                               |                      |             |                     |

2. Atsargų iškomplektavimas. Norint atlikti atsargų iškomplektavimo operaciją, Sandėlis -> vidinės operacijos kuriama nauja vidinė operacija. Svarbu: iškomplektuoti galima tik tuos komplektus, kurie sistemoje prieš tai buvo sukomplektuoti

2.1. Pagrindiniame informacijos lange nurodoma:

Tipas – iškomplektavimas

Numeris – nurodomas operacijos numeris, nenurodžius sistema suteiks automatiškai

Data – nurodoma operacijos data

Išdavė – asmuo kurio atsargos iškomplektuojamos. Užpildžius šią informaciją likučiuose matysite tik šiam asmeniui priklausiančias atsargas. Jei iškomplektuojate keliems asmenims priklausančias atsargas – šį lauką palikite tuščią.

Iš sandėlio – nurodoma iš kurio sandėlio atsargos iškomplektuojamos. Užpildžius šią informaciją likučiuose matysite tik šio sandėlio atsargas. Jei iškomplektuojate keliuose sandėliuose esančias atsargas - šį lauką palikite tuščią.

Priėmė – būtinai nurodykite asmenį, kuris bus atsakingas už naujai užregistruotas atsargos po iškomplektavimo.

Aprašymas/Priežastis – nurodoma iškomplektavimo priežastį

Suvedus informaciją operacija išsaugoma

| 🖞 🕐 Pradinis puslapis 🔢 🂫 Vidinės operacijos 🔝 🕼 Korespondencijos 🔝 🎉 0000027 🔢 |           |                                 |                        |                                      |                |                                |   |  |  |  |
|---------------------------------------------------------------------------------|-----------|---------------------------------|------------------------|--------------------------------------|----------------|--------------------------------|---|--|--|--|
| *                                                                               | i 🖹 🗅     | <u>N</u> aujas 📙 <u>S</u> augot | i 🗜 lšsaugoti kaip     | 🛃 Saugoti ir <u>u</u> ždaryti 🛛 🥹 Sp | ausdinti 🝷     |                                |   |  |  |  |
| 4                                                                               | i 💰 1     | škomplektuoti 🔬                 | Paruošti               |                                      |                |                                |   |  |  |  |
|                                                                                 | Iškor     | mplektavimas:                   | 00000027               |                                      |                |                                |   |  |  |  |
|                                                                                 | 🐝 Pag     | grindinė informacija            | Pagrindinė informacija | Įrašo sauga                          |                |                                |   |  |  |  |
|                                                                                 | 🍘 Ope     | eracijos detalės                | Informacija            |                                      |                |                                |   |  |  |  |
| ıi                                                                              | 📀 Aps     | skaita                          | Tipas                  | Iškomplektavimas                     |                |                                |   |  |  |  |
|                                                                                 | 🧟 Susi    | iję objektai                    | Statusas               | Nauja                                |                |                                |   |  |  |  |
| IS                                                                              | 통 Past    | tabos                           | Numeris                | 0000027                              | Kategorija     |                                |   |  |  |  |
|                                                                                 | Dok       | kumentai                        | Data                   | 2018-02-12                           | Stomavimo data |                                | ] |  |  |  |
|                                                                                 | 🔂 Veil    | klos/Laiškai                    | lšdavė                 |                                      | Priémé         | 🖏 Jonas Vadovas 🛛 🖉 🔍          |   |  |  |  |
|                                                                                 | ्रि° Isto | orija                           | lš filialo             | 🔞 Jūsu imonės pavadinimas, UAB 🛛 📿 🔍 | Į filialą      | 🔞 Jūsu imonės pavadinimas, UAB |   |  |  |  |
|                                                                                 |           | *                               | lš sandėlio            | 9                                    | Į sandėlį      |                                |   |  |  |  |
|                                                                                 |           |                                 | Kainynas               |                                      | ]              |                                |   |  |  |  |
|                                                                                 |           |                                 | Aprašymas/Priežastis   | Iškomplektuojamas mokinio rinkinys   |                |                                | 1 |  |  |  |
| E                                                                               |           |                                 |                        |                                      |                |                                |   |  |  |  |
|                                                                                 |           |                                 |                        |                                      |                |                                |   |  |  |  |
|                                                                                 |           |                                 |                        |                                      |                |                                |   |  |  |  |
|                                                                                 |           |                                 |                        |                                      |                |                                |   |  |  |  |
|                                                                                 |           |                                 |                        |                                      |                |                                |   |  |  |  |
|                                                                                 |           |                                 |                        |                                      |                |                                |   |  |  |  |
|                                                                                 |           |                                 |                        |                                      |                |                                |   |  |  |  |

2.2. Pereikite į sąskaitos detales ir viršutinėje lentelėje *Nurašomos prekės* pasirinkite Iš likučių. Jums bus atvertas likučių sąrašas. Pasirinkite iš jo prekes, kurios bus iškomplektuojamos. Pridėję atsargas į dokumentą – pakoreguokite iškomplektuojamų prekių kiekius pagal poreikį. Išsaugokite operaciją bei pažymėkite likučius paspaudę viršuje esantį mygtuką **[Žymėti rankiniu būdu]** (atsargas būtina pažymėti).

| i 📄 <u>N</u> aujas 📙 <u>S</u> augot | 📄 Naujas 🚽 Saugoti 😸 lšsaugoti kaip 📊 Saugoti ir uždaryti 🧬 Atnaujinti 🕞 Spausdinti -<br>💰 lškomplektuoti 💰 Paruošti |                                      |                  |                       |                     |                 |                        |                  |                  |  |  |
|-------------------------------------|----------------------------------------------------------------------------------------------------|--------------------------------------|------------------|-----------------------|---------------------|-----------------|------------------------|------------------|------------------|--|--|
| Iškomplektavimas:                   | 00000027                                                                                                    |                                      |                  |                       |                     |                 |                        |                  |                  |  |  |
| 💫 Pagrindinė informacija            | Nurašomos pr                                                                                                    | rekės                                |                  |                       |                     | _               |                        |                  |                  |  |  |
| 👕 Operacijos detalės                | 🕂 🕩 Pridéti                                                                                                    | * 🗙 <u>P</u> ašalinti 📃 Rodyti viską | 🔿 Rasti likučius | 🕎 Žymėti automatiškai | 🔣 Žymėti rankiniu b | ūdu 📰 Atšaukt   | ti pasirinktus žymėjin | nus 🔝 Atšaukti ž | ymėjimą 🛛 💕 Atid |  |  |
| 😵 Apskaita                          | Pažymėta                                                                                                    | Produktas                            | Produkto kodas   | Produkto tipas        | Operacijos kiekis   | Operacijos vnt. | Kiekis                 | Matavimo vnt.    | Kaina (vnt.)     |  |  |
| 🧾 Susiję objektai                   |                                                                                                    | 😭 Mokinio rinkinys                   | 00000016         | Preké                 | 3,000               | vnt.            | 3,000                  | vnt.             | 21,30            |  |  |
| S Pastabos                          |                                                                                                    |                                      |                  |                       |                     |                 | <b>Σ</b> = 3,0000      |                  |                  |  |  |
| Dokumentai                          |                                                                                                    |                                      |                  |                       |                     |                 |                        |                  |                  |  |  |
| 📡 Veiklos/Laiškai                   |                                                                                                    |                                      |                  |                       |                     |                 |                        |                  |                  |  |  |
| 😍 Istorija                          |                                                                                                    |                                      |                  |                       |                     |                 |                        |                  |                  |  |  |
| *                                   |                                                                                                    |                                      |                  |                       |                     |                 |                        |                  |                  |  |  |
|                                     |                                                                                                    |                                      |                  |                       |                     |                 |                        |                  |                  |  |  |
|                                     |                                                                                                    |                                      |                  |                       |                     |                 |                        |                  |                  |  |  |
|                                     |                                                                                                    |                                      |                  |                       |                     |                 |                        |                  |                  |  |  |

2.3 Pažymėjus atsargas pereikite į apatinę lentelę *Pajamuojamos prekės* ir matysite sistemos automatiškai sukeltas buvusias prieš tai sukomplektuotas atsargas.

| 📄 <u>N</u> aujas 📙 <u>S</u> augo | oti 🛃 Išsaugoti  | kaip 🛃 Saugoti ir <u>u</u> ždaryti 🏾 🍣 | <u>A</u> tnaujinti 🍪 S | pausdinti 🝷               |                   |                   |                     |                  |                |                      |                      |
|----------------------------------|------------------|----------------------------------------|------------------------|---------------------------|-------------------|-------------------|---------------------|------------------|----------------|----------------------|----------------------|
| 💰 lškomplektuoti 🤞               | 8 Paruošti       |                                        |                        |                           |                   |                   |                     |                  |                |                      |                      |
| Iškomplektavimas                 | : 00000027       |                                        |                        |                           |                   |                   |                     |                  |                |                      |                      |
| 💫 Pagrindinė informacija         | Nuraŝomos pre    | ekės                                   |                        |                           |                   |                   |                     |                  |                |                      |                      |
| 👕 Operacijos detalės             | 🕂 🜵 Prideti 🕚    | r 🔀 <u>P</u> ašalinti 📃 Rodyti viską   | 🔿 Rasti likučius       | 🕎 Žymėti automatiškai     | 📆 Žymėti rankiniu | būdu 🙀 Atšaukti p | asirinktus žymėjin  | nus 🙀 Atšaukti ž | ymėjimą 🛛 🞁 At | tidaryti detales     |                      |
| 💎 Apskaita                       | Pažymėta         | Produktas                              | Produkto kodas         | Produkto tipas            | Operacijos kiekis | Operacijos vnt.   | Kiekis              | Matavimo vnt.    | Kaina (vnt.)   | Suma                 | Savikaina            |
| 🧾 Susiję objektai                |                  | 🔐 Mokinio rinkinys                     | 00000016               | Preké                     | 3,000             | vnt.              | 3,000               | vnt.             | 21,30          | 63,90<br>5 - 63,0000 | 63,90                |
| ≶ Pastabos                       |                  |                                        |                        |                           |                   |                   | 2 = 5,0000          |                  |                | 2 = 65,9000          | 2 = 65,9000          |
| 🗅 Dokumentai                     |                  |                                        |                        |                           |                   |                   |                     |                  |                |                      |                      |
| 🕎 Veiklos/Laiškai                |                  |                                        |                        |                           |                   |                   |                     |                  |                |                      |                      |
| 🉄 Istorija                       |                  |                                        |                        |                           |                   |                   |                     |                  |                |                      |                      |
|                                  | Pajamuojamos     | prekės                                 | 111                    |                           |                   |                   |                     |                  |                |                      |                      |
|                                  | 🌵 Prideti        | <u>Pašalinti</u> Rodyti viska          | Priskirti SN           | Produkto tinas            | Operacijos kiekis | Operacijos unt    | Kiakie              | Matavimo vot     | Kaina (unt.)   | Suma                 | Cavikaina            |
|                                  | Kuprinė          | Floutinus                              | 0000013                | Preké                     | 3,000             | vnt.              | 3,000               | vnt.             | 12,00          | 36,00                | 36,00                |
|                                  | <u>Pieštukas</u> |                                        | 0000014                | Preké                     | 3,000             | vnt.              | 3,000               | vnt.             | 0,30           | 0,90                 | 0,90                 |
|                                  | Parkelis         |                                        | 0000015                | Preké                     | 3,000             | vnt.              | 3,000               | vnt.             | 2,00           | 6,00                 | 6,00                 |
|                                  | Popierius        |                                        | 013                    | Preke                     | 3,000             | vnt.              | 3,000<br>5 = 12,000 | vnt.             | 7,00           | Σ = 63 9000          | 21,00<br>5 = 63 9000 |
| 2.4. Т                           | virtinki         | te operac                              | iją į                  | pasirinkdan               | ni vi             | ršuje             | esantį              | į m              | ygtuką į       | [Iškomple            | ektuoti]             |
| Naujas                           | lektuoti         | goti 🔛 Išsaugoti k<br>🚷 Paruošti       | aip 🔂 S                | Gaugoti ir <u>u</u> ždary | ti ಿ <u>A</u> tna | ujinti 🛛 🍛 🛛      | Spausdinti          | •                |                |                      |                      |
|                                  |                  | Nurašomos prek                         | és.                    |                           |                   |                   |                     |                  |                |                      |                      |
| 💫 Pagrindine                     | ė informaci      | ja                                     |                        |                           |                   |                   |                     |                  |                |                      |                      |
| 🔭 Operacijo                      | s detalės        | 🜵 Pridéti 🔻                            | 🗙 <u>P</u> ašalini     | ti 📃 Rodyti               | viską 📫           | Rasti likučius    | ; 🔜 Žy              | méti autom       | atiškai 📕      | Žymėti ran           | ıkiniu būdu          |
| 💖 Apskaita                       |                  | Pažymėta                               |                        | Produktas                 | Pro               | odukto kodas      | ; P                 | rodukto tip      | as             | Operacijos ki        | ekis Op              |
| 🛃 Susiję obj                     | ektai            |                                        | 🖥 Mokinio ri           | nkinys                    | 000               | 00016             | Preké               |                  |                |                      | 3,000                |
| 통 Pastabos                       |                  |                                        |                        |                           |                   |                   |                     |                  |                |                      |                      |
| Do Dokumon                       | +                |                                        |                        |                           |                   |                   |                     |                  |                |                      |                      |

2.5. Tvirtinimo metu sistema parinks korespondenciją automatiškai. Jei korespondencija nebus parinkta -

tvirtinimo metu korespondencijų lange pasirinkite korespondenciją *SAND\_09 Atsargų iškomplektavimas* ir pereikite prie sekančio lango paspaudę mygtuką **[Toliau]**. Jei korespondencijos Jums tinkamos – spauskite **[Toliau]** ir iškomplektavimo operacija bus užregistruota sėkmingai. Jei yra poreikis pakoreguoti korespondenciją: tuomet korespondencijų lange nuimkite varnelę ties reikšme *Sugrupuoti pagal DK sąskaitas*.Operacijos detalės bus išskleistos smulkiausiu lygiu, o stulpelio Sąskaitos numeris eilutėse galėsite iš sąrašo pasirinkti reikiamą sąskaitų plano sąskaitą. Tai padarysite iš nurodyto stulpelio pašalinę esamą sąskaitų plano sąskaitą ir įvedę trumpą reikiamos sąskaitų plano sąskaitos fragmentą ir pažymėję pele *Sąskaitos pavadinimas* stulpelį. Taip bus atvertas sąskaitų plano sąrašas, kuriame lengvai rasite reikiamą sąskaitą. Jei žinote tikslų reikiamos sąskaitos numerį – tiesiog įrašykite jį į atitinkamą sąskaitos numerio eilutę. Atlikę reikiamus pakeitimus – patvirtinkite operaciją paspaudę mygtuką **[Toliau]**.

2.6. Atlikę iškomplektavimo operaciją likučiuose jau matysite iškomplektuotas atsargas.

**3. Sukomplektuotų ir parduotų, bet vėliau grąžintų prekių iškomplektavimas.** Jei prekės buvo sukomplektuotos, parduotos, tačiau vėliau grąžintos, iškomplektavimo eiga bus tokia:

3.1. Sandėlio operacijose kuriama nauja iškomplektavimo operacija. Užpildoma pagrindinė informacija įprastai (kaip aprašyta 2.1. punkte)

3.2. Pereikite į sąskaitos detales ir viršutinėje lentelėje Nurašomos prekės pasirinkite Pridėti produktą.

| Iškomplektavimas         |                             |                               |                       |                 |
|--------------------------|-----------------------------|-------------------------------|-----------------------|-----------------|
| 💫 Pagrindinė informacija | Nurašomos prekės            |                               |                       |                 |
| 🍞 Operacijos detalės     | Pridėti 🛛 🗙 Pašalinti 🔲 Rod | iyti viską 🛛 🔿 Rasti likučius | 🔣 Žymėti automatiškai | 🔣 Žymėti ranki  |
| 😵 Apskaita               | 🛯 💐 Pridėti iš likučių      | Produkto kodas                | Produkto tipas        | Operacijos kiek |
| 🛃 Susiję objektai        | Pridėti produktą Ctrl+P     |                               |                       |                 |
| ≶ Pastabos               |                             |                               |                       |                 |
| 🗅 Dokumentai             |                             |                               |                       |                 |
| 🕞 Veiklos/Laiškai        |                             |                               |                       |                 |
| 🎱 Istorija               |                             |                               |                       |                 |
| *                        |                             |                               |                       |                 |

3.3. Jums bus atvertas produktų sąrašas. Pasirinkite iš jo produktus, kurie bus iškomplektuojami. Išsaugokite operaciją bei spauskite viršuje esantį mygtuką *[Rasti likučius]* 

| 🤹 🚓 lškomplektuoti 🚓 Paruošti             |           |                                      |                  |                       |                   |           |  |  |  |  |
|-------------------------------------------|-----------|--------------------------------------|------------------|-----------------------|-------------------|-----------|--|--|--|--|
| Iškomplektavimas: 00000216                |           |                                      |                  |                       |                   |           |  |  |  |  |
| 🗞 Pagrindinė informacija Nurašomos prekės |           |                                      |                  |                       |                   |           |  |  |  |  |
| 🎁 Operacijos detalės                      | 🔶 Pridéti | 🔹 🔀 <u>P</u> ašalinti 🔲 Rodyti viską | 📫 Rasti likučius | 🔢 Žymėti automatiškai | 📆 Žymėti rankiniu | būdu 🔛    |  |  |  |  |
| 💖 Apskaita                                | Pažymėta  | Produktas                            | Produkto kodas   | Produkto tipas        | Operacijos kiekis | Operacijo |  |  |  |  |
| 🧾 Susiję objektai                         |           | 🍞 Produktas testavimui               | 00000048         | Rinkinys              | 1,000             |           |  |  |  |  |
| ≶ Pastabos                                |           |                                      |                  |                       |                   |           |  |  |  |  |

3.4. Jums bus atvertas likučių langas, kuriame turite pažymėti sandėlio likutį, kuris turi būti iškomplektuotas. Taip parduotas komplektas bus susietas su prieš tai komplektuotu produktu. Toliau atlikite likučių žymėjimą paspaudę viršuje esantį mygtuką **[Žymėti rankiniu būdu]**. Prekė bus pažymėta. Toliau iškomplektavimo eiga analogiškai kaip kad aprašyta 2.3 – 2.6 punktuose.

4. Komplektavimo ir iškomplektavimo operacijos po patvirtinimo koreguojamos tik Stornavus operaciją.